## 淡江高中閱讀認證班級 ~ 進入平台 Q&A

網頁平台(博客來高中生平台): https://ireader.books.com.tw/

其他 常見問題

http://www.books.com.tw/activity/ireader/guide/qa.html

如何提供學校閱讀 ing 相關紀錄? 如何搜尋同學的書房? 如何互加好友及取消好友? 如何查看好友文章?

如何提供學校閱讀 ing 相關紀錄?-

**A**:

此處提供給各高中職合作學校,凡是校內曾經、規畫辦理的任何閱讀活動,都可以張貼 於此。請學校老師或管理老師由『管理後台』【閱讀 ING】自行上稿,新增完成之活動 文字,經系統人員審核通過,即可在網頁呈現。可在上稿完成後來 mail 至 school@books.com.tw 信箱,系統專員將協助審稿上線。

如何搜尋同學的書房?-

**A**:

點選『同學讀什麼』至下方『關於閱讀,我想說的是』、『同學最新分享』, 搜尋該校, 點擊同學名字後, 即可搜尋出該同學書房。

| 如何互加好友及取消好友?- |
|---------------|
|               |

**A**:

至同學書房送出邀請,被邀請人可於【誰來過我的書房】查詢到您資料,或傳紙條給希 望邀請的對象,待兩者互相邀請後,即可加為好友。如需取消,只要好友書房處按取消 邀請即可。

如何查看好友文章?-

**A**:

至『個人後台』下拉至好友最新文章處,即可查看。